## Setting up the Zoom Module

Zoom allows users to schedule and run video conferences with individuals or groups. With a Pro account there is virtually no limit on time and the capacity is large enough to hold everyone enrolled in your class. To facilitate the class schedule for online courses a special integration module has been developed for the Learn@Illinois system.

Please note that in order to use this tool properly you MUST first activate your Illinois Zoom account. Check on <u>https://go.education.illinois.edu/zoom</u> for more information.

Begin by opening your course page in Edit mode and clicking the "Add an Activity or Resource" (Red Arrow) link in the appropriate module. In the pop-up menu, scroll to the bottom of the Activities list and select the "Zoom" resource (Blue Arrow). Click the "Add" button to finish.

| Ι | ≡ | Learn@Illinois My - Get Help Status Page                                                                                                    |                               |                                   |                                            |        | 🖋 Turn ed          | liting off | 😸 🔺 🗩 Adam Rusch 🐑 🝷 |
|---|---|----------------------------------------------------------------------------------------------------|-------------------------------|-----------------------------------|--------------------------------------------|--------|--------------------|------------|----------------------|
|   | ÷ | Zoom Account Basics                                                                                                    |                               |                                   |                                            |        | Edit 🔻             |            |                      |
|   | ÷ | Introducing Zoom Pro                                                                                                    |                               |                                   |                                            |        | Edit 🝷             |            |                      |
|   |   | Log in to your Illinois Zoom Account                                                                                                    | Add an activity or resource × |                                   |                                            |        |                    |            |                      |
|   |   | Download the Zoom client software<br>* Please note: When you set up your Zoom software for the<br>credentials. At the Login Screen, do not simply enter your e<br>in the right-hand column and then enter "Illinois" as your co<br>2FA system to complete the process. |                               |                                   |                                            |        |                    |            |                      |
|   |   |                                                                                                    | • 🖑                           | OU blog                           | there is currently to help associated with |        |                    |            |                      |
|   |   |                                                                                                    | • 22                          | OU wiki                           |                                            |        |                    |            |                      |
|   |   |                                                                                                    | 0 🎓                           | Pearson MyLab<br>& Mastering Link |                                            |        |                    |            |                      |
|   | ÷ | Zoom Session Basics                                                                                                    | •                             | Questionnaire                     |                                            |        | Edit 🝷             |            |                      |
|   | + | Join a Zoom Meeting<br>Schedule a Zoom Meeting<br>Test Your Audio<br>Test Your Video<br>Sharing Your Screen                                                                                                    | • 🗸                           | Quiz                              |                                            |        | Edit 🔻             |            |                      |
|   |   |                                                                                                    | 0 🗿                           | Scheduler                         |                                            |        |                    |            |                      |
|   |   |                                                                                                    | 0 📕                           | SCORM package                     |                                            |        |                    |            |                      |
|   |   |                                                                                                    | 0 🔒                           | Survey                            |                                            |        |                    |            |                      |
|   | ÷ | Tools, Participants and Recordin                                                                                                    | • 🔊                           | Turnitin<br>Assignment 2          | /                                          |        | Edit 🔻             |            |                      |
|   | ÷ | Using Meeting Controls<br>Managing Meeting Participants<br>Recording Your Zoom Meeting<br>Sharing a Recording with Students<br>Managing Your Recordings                                                                                                    | · 📲                           | Wiki                              |                                            |        | Edit 👻             |            |                      |
|   |   |                                                                                                    | 0 🧕                           | Workshop                          | 1                                          |        |                    |            |                      |
|   |   |                                                                                                    | 0 🤞                           | Zoom                              |                                            | - 1    |                    |            |                      |
|   | ÷ |                                                                                                    | RESOUR                        | RCES                              |                                            |        | Edit 👻             |            |                      |
|   |   | Breakout Rooms and Polling                                                                                                    | 0                             | Book                              |                                            |        |                    |            |                      |
|   | ÷ | <ul> <li>Managing Breakout Rooms</li> <li>Using Breakout Rooms as a Participant</li> <li>Using Polls in a Meeting</li> </ul>                                                                                                    | 0                             | File                              |                                            |        | Edit 🔻             |            | ,                    |
|   |   |                                                                                                    | 0 🖿                           | Folder                            |                                            | _      |                    |            |                      |
|   |   |                                                                                                    |                               |                                   | Add                                        | Cancel |                    |            |                      |
|   | ÷ | Using Zoom for Teaching                                                                                                    |                               |                                   |                                            |        | Edit 👻             |            |                      |
|   | ÷ | Creating a Video Lecture with Zoom                                                                                                    |                               |                                   |                                            |        | Edit 🔻             | -          |                      |
|   |   |                                                                                                    |                               |                                   |                                            | + Add  | d an activity or r | esource    |                      |
|   |   |                                                                                                    |                               |                                   |                                            |        |                    |            |                      |

On the next screen you will be asked to set up the Zoom module. The only thing you really need to do here is set the name (Blue Arrow). We recommend using something descriptive like "Zoom Meeting Portal" because the name you give the module will appear on your Moodle course page as the link for students to use. Click "Save and Display" to open your new module.

| ■ Learn@Illinois My ▼                                    | Get Help Status Page                              | 😸 🌲 🍺 Adam Rusch 🐑 🕚 |
|----------------------------------------------------------|---------------------------------------------------|----------------------|
| College of Educat<br>Dashboard / Courses / Learning Tech | ion Learning Technology Tutorials                 |                      |
| 🔺 Adding a new Extern                                    | nal tool to Zoom Tutorials®                       | - Constant           |
| <ul> <li>General</li> </ul>                              |                                                   | P Expand all         |
| <ul> <li>Activity name</li> </ul>                        | Zoom Meeting Portal                               |                      |
|                                                          | Select content                                    |                      |
| Show more                                                |                                                   |                      |
| Privacy                                                  |                                                   |                      |
| Grade                                                    |                                                   |                      |
| Common module setting                                    | S                                                 |                      |
| Restrict access                                          |                                                   |                      |
| ▶ Tags                                                   |                                                   |                      |
| <ul> <li>Competencies</li> </ul>                         |                                                   |                      |
|                                                          | Save and return to course Save and display Cancel |                      |
| There are required fields in this form ma                | rked 🕛 .                                          |                      |

When you open the module for the first time you may notice that it looks very similar to your own Zoom Meetings list. This is the list specifically for your Moodle page. However, if you Schedule a New Meeting for your course it will be associated both with this module and with your own Zoom Schedule. In other words, it will show up on this list for everyone to see as well as your personal Meetings list.

| ☐ = Learn@Illinois My → Get Help Sta                                           | itus Page              |                  |         |            |                                 | 😸 🔺 🍺 Adam Rusch 🔮     | ) - |
|--------------------------------------------------------------------------------|------------------------|------------------|---------|------------|---------------------------------|------------------------|-----|
| College of Education Lea<br>Dashboard / Courses / Learning Tech Tutorials / Zo | orning Techn           | IOIOGY TUT       | orials  |            |                                 |                        |     |
| Zoom Meeting Portal                                                            |                        |                  |         |            |                                 | \$                     | •   |
| Your current Time Zone is (GMT-05:00) Central T                                | ime (US and Canada). 🖉 |                  |         |            | All My Zoom Meetings/Recordings | Schedule a New Meeting |     |
| Upcoming Meetings Previous Meetings                                            | Personal Meeting Room  | Cloud Recordings |         |            |                                 | Get Training 🕅         |     |
| Show my course meetings only                                                   |                        |                  |         |            |                                 |                        |     |
| Start Time                                                                     | Торіс                  |                  |         | Meeting ID |                                 |                        |     |
|                                                                                |                        |                  | No data |            |                                 |                        |     |
|                                                                                |                        |                  |         |            |                                 |                        |     |
|                                                                                |                        |                  |         |            |                                 |                        |     |

Click the "Schedule a New Meeting" button (Blue Arrow) to set up your course sessions.

| Learn@Illinois            | ✓ Get Heip Status Page                                                  | 🐯 🖡 🗩 Adam R |
|---------------------------|-------------------------------------------------------------------------|--------------|
| ollege of Edu             | cation Learning Technology Tutorials                                    |              |
| board / Courses / Learnin | ng Tech Tutorials / Zoom Tutorials / Zoom Meeting Portal                |              |
|                           | <b>—</b>                                                                |              |
| om Meetina Por            | tal                                                                     |              |
| 70000                     |                                                                         |              |
| 20011                     |                                                                         |              |
| Course Meetings > Scher   | ule a Meeting                                                           |              |
| oourse weetings > benee   | and a meeting                                                           |              |
| Торіс                     | College of Education Learning Technology Tutorials Weekly Meeting       |              |
|                           |                                                                         |              |
| Description (Optional)    | Enter your meeting description                                          |              |
|                           |                                                                         |              |
| When                      | 06/13/2019 🗇 6:00 V PM V                                                |              |
|                           |                                                                         | /            |
| Duration                  | 2 · · · hr 0 · · min                                                    |              |
|                           |                                                                         |              |
| Time Zone                 | GMT-05:00 Central Time (US and Canada) v                                |              |
|                           | Recurring meeting Every week on Thu, until Jul 24,2019, 6 occurrence(s) |              |
|                           | Repeat every 1 week                                                     |              |
|                           | Occurs on Sun Mon Tue Wed 🗹 Thu Fri Sat                                 |              |
|                           | End date                                                                |              |
| Registration              | Required                                                                |              |
| Video                     | Host O on () off                                                        |              |
|                           | Participant O on (e) off                                                |              |
| Audio                     | Computer Audio 💿 Both                                                   |              |
| Meeting Options           | Require meeting password                                                |              |
|                           | Z Enable join before host                                               |              |
|                           | Vute participants upon entry                                            |              |
|                           | Enable waiting room     Record the meeting automatically                |              |
|                           | record the meeting automatically                                        |              |
| Alternative Hosts         | hendrix2@illinois.edu                                                   |              |
|                           |                                                                         |              |
|                           | 🗈 Save Cancel                                                           |              |

On the Schedule a Meeting screen you will find that the "Topic" of the meeting has been prefilled with the name of the Moodle course (Red Arrow). We recommend you add a descriptor like "Weekly Meeting" or whatever would be helpful for your course. This will be the title that students see in the meeting link.

Next, set the date, time, and duration of the meeting. You will find the option to set up a Recurring Meeting (Blue Arrow) so that schedule will be set for each session of your course.

For the Meeting Options (Purple Arrow), we recommend you "Enable join before host" so that students can enter the meeting early. It is also helpful to "Mute participants upon entry" so that their microphones aren't on by default.

If you have a Teaching Assistant or Co-Instructor who will be helping to run your meeting, you will want to list them as an Alternate Host (Green Arrow). Make sure they have activated their Illinois Zoom account or else the system won't recognize them. It is important that you list the @illinois.edu email address of your Alternate Host because the sessions can only be hosted by the Illinois domain. If the Alternate Host joins the meeting before you, he or she will be made the Host of the meeting. However, as the person who scheduled the meeting you will always be able to reclaim Host privileges from them by clicking "Reclaim Host" on the Participants window in the Zoom app.

Once everything is set up, click the "Save" button. The meeting will be scheduled and you will be shown a summary page of your settings. Go back to the navigation menu (Orange Arrow) at the top of the page and click on the "Zoom Meeting Portal" link (or whatever you named your module) to return to the Meetings list.

In Screen Shot below, you can see that the Zoom module now lists the Upcoming Meetings. You can schedule more meetings with the Schedule a New Meeting Button (Blue Arrow). The organizational tabs (Green Arrow) allow you switch between types of meetings and archives. The Previous Meetings tab allows you to see information about the previous meetings while the archived recordings of those meetings are stored in the Cloud Recordings tab.

| Learn@Illinois My - Get Help Sta                                               | atus Page                                                         |                                 | 😸 🌲 🗩 Adam Rusch 🐑 🝷   |
|--------------------------------------------------------------------------------|-------------------------------------------------------------------|---------------------------------|------------------------|
| College of Education Lea<br>Dashboard / Courses / Learning Tech Tutorials / Zo | arning Technology Tutorials                                       |                                 |                        |
| Zoom Meeting Portal                                                            |                                                                   |                                 | Ö.                     |
| ZOOM<br>Your current Time Zone is (GMT-05:00) Central T                        | ime (US and Canada). 🖉                                            | All My Zoom Meetings/Recordings | Schedule a New Meeting |
| Upcoming Meetings Previous Meetings                                            | Personal Meeting Room Cloud Recordings                            |                                 | Get Training 🕅         |
| Show my course meetings only                                                   |                                                                   |                                 |                        |
| Start Time                                                                     | Торіс                                                             | Meeting ID                      |                        |
| Today (Recurring)<br>6:00 PM                                                   | College of Education Learning Technology Tutorials Weekly Meeting | 409-765-829                     | Start Delete           |
| Thu, Jun 20 (Recurring)<br>6:00 PM                                             | College of Education Learning Technology Tutorials Weekly Meeting | 409-765-829                     | Delete                 |
| Thu, Jun 27 (Recurring)<br>6:00 PM                                             | College of Education Learning Technology Tutorials Weekly Meeting | 409-765-829                     | Delete                 |
| Thu, Jul 4 (Recurring)<br>6:00 PM                                              | College of Education Learning Technology Tutorials Weekly Meeting | 409-765-829                     | Delete                 |
| Thu, Jul 11 (Recurring)<br>6:00 PM                                             | College of Education Learning Technology Tutorials Weekly Meeting | 409-765-829                     | Delete                 |
| Thu, Jul 18 (Recurring)<br>6:00 PM                                             | College of Education Learning Technology Tutorials Weekly Meeting | 409-765-829                     | Delete                 |
|                                                                                |                                                                   |                                 | < 1 >                  |

Inside the Cloud Recordings tab you can see the list of archived recordings. The recording displayed in the Screen Shot below has 2 files available. The first will be a video recording (with text chat transcript accompanying it) for anyone who wants to see the most complete version of the meeting. The second is a recording of the audio only.

|               | All My Zoom Me            | etings/Recordings Sci                                                                                     | nedule a New Meeting                                                                                                    |
|---------------|---------------------------|----------------------------------------------------------------------------------------------------|----------------------------------------------------------------------------------------------------|
|               |                           |                                                                                                    | Get Training 🗊                                                                                                    |
| Export Show r | ny course recordings only |                                                                                                    |                                                                                                    |
| ID            | Start Time                | File Size                                                                                                 |                                                                                                    |
| 409-765-829   | Jun 13,2019 11:55         | 2 Files (24 KB)                                                                                           | Delete                                                                                                    |
|               |                           |                                                                                                    | < 1 >                                                                                                    |
|               |                           |                                                                                                    |                                                                                                    |
|               |                           |                                                                                                    |                                                                                                    |
|               |                           |                                                                                                    |                                                                                                    |
|               | Export Show r             | All My Zoom Me<br>Export Show my course recordings only<br>ID Start Time<br>409-765-829 Jun 13,2019 11:55 | All My Zoom Meetings/Recordings Second Second Secon |

Cloud Recordings will be available for 120 days which means that students should be able to review weekly class meeting recordings for the duration of the semester. If you would like to make the recordings available longer you will need to upload the file to a platform like Illinois Media Space. The IT Partners at Education Learning Design Team can help you with that process and documentation is available.

Those are the basics for setting up Zoom Class Meetings. If you need more information, contact the IT Partners at Education or visit the College of Education Zoom Resource Page: <a href="https://go.education.illinois.edu/zoom">https://go.education.illinois.edu/zoom</a>